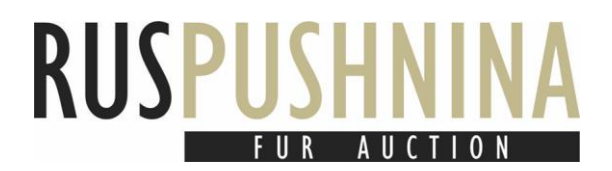

Ruspushnina ltd. info@furs.su furs.su +7(495) 122-2354

Dear customers!

There is a short instruction about catalogue for the auction participants, which we made for your comfort.

We recommend you to use<u>GoogleChrome,Opera</u>, <u>MozillaFirefox</u> or <u>MicrosoftEdge</u>.

## Registration

First of all, you need to get registered on our site. Please find <u>register button</u> on he main page.

After the registration you get an e-mail with a link. Use it to confirm your e-mail.

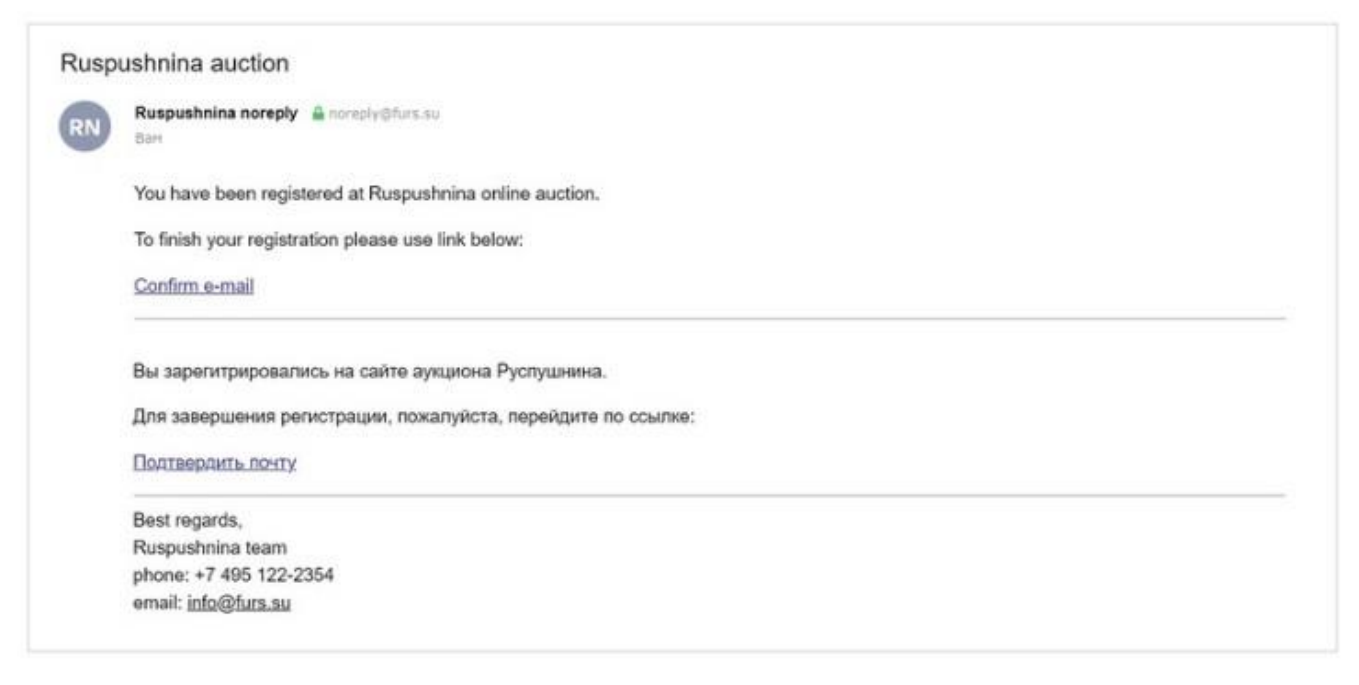

E-mail confirmation

## Entrance

Then enter your personal account, using your login (e-mail) and password.

| Enter email |       |
|-------------|-------|
| assword     |       |
| Password    |       |
|             | Login |

Entrance form

## Inspection

You may examine the collection on the "<u>Catalogue</u>" pages.

| USP        |               |                   |             | F        | CATALOGUE | _      | ACCOUNT | CONTAGT     |                             | <b>\2</b> ≱ |
|------------|---------------|-------------------|-------------|----------|-----------|--------|---------|-------------|-----------------------------|-------------|
| Filter s   | ettings       | Chem              |             |          | ONTAEOGOE |        | Account | Roso        | filter Download PDF catalog | ue          |
| Lot        | Goods         |                   |             | Size     |           |        |         |             | Sort by                     |             |
| All        | ~ All         |                   | ~           | All      | ~         |        |         |             | Lot number                  | ~           |
| Color      |               | Quality           |             | Silvery  |           |        |         | Price from  | Price to                    |             |
| All        |               | All               | ~           | All      | ~         |        |         | \$0         | <ul><li>✓ \$ 330</li></ul>  | ~           |
|            |               |                   |             | α        | 1 2 3 4   | 5 6    | i1 »    |             |                             |             |
| Lot        |               |                   | Description | il a chi |           | Weight | Qty     | Start price | Catalogue                   |             |
| 0 1        | Sable wild r  | aw Barguzinsky X  | XL2-11-     |          |           | 74g.   | 55      |             | Page №1                     |             |
| 9 2        | Sable wild ra | w Barguzinsky XXI | 2-11-       |          |           | 73g.   | 55      |             | Page №1                     |             |
| 9 4        | Sable wild ra | w Barguzinsky XXI | 2-11-       |          |           | 78g.   | 52      |             | Page №1                     |             |
| <b>a</b> 5 | Sable wild ra | w Barouzinsky XXI | 2.11.       |          |           | 73a    | 50      |             | Page Nº1                    |             |

Online catalogue

The filtering settings are very responsive. This means when you change the settings the lots get immediately displayed on the screen in accordance to the specified filtering parameters. The selected filters are highlighted green for your convenience. This way you can easily control the number of parameters which are appliedcurrently.

|                                                                                                    |                                                                                                | AUCTIO                                  | <sup>DN №</sup> RUS                         | PUSHNINA<br>BALINE ADCIDA                                                                                                    |                                                |                             | AUCTION                                         |
|----------------------------------------------------------------------------------------------------|------------------------------------------------------------------------------------------------|-----------------------------------------|---------------------------------------------|----------------------------------------------------------------------------------------------------|------------------------------------------------|-----------------------------|-------------------------------------------------|
| DESCRIPTION ONLINE AUCTION * CATALOGUE                                                                                                    | ACCOUNT                                                                                        | CONTACT US                              | PYC DF                                      | ON INF AUDION -                                                                                                    | CATALOGUE                                      | ADCOUNT                     | CONTACT UR                                      |
| Filter settings                                                                                                    |                                                                                                | Poset Her Download PD                   | Filter                                      | settings                                                                                                    |                                                |                             | House litter                                    |
| Lot Coools Size                                                                                                    | ]                                                                                              | Suriby                                  | Lot                                         | Goods Sizo                                                                                                    |                                                |                             | Satbr                                           |
|                                                                                                    |                                                                                                | Lot number                              | ~ Al                                        | • // • //                                                                                                    | ~                                              |                             | lanumbar                                        |
| Dolor     Chulity     Bilwary       4     Al     V     Al     V                                                                                                    | Pr                                                                                             | ate from Prine to                       | v All                                       | Quality Silvery                                                                                                    | ~                                              | Prize from<br>8.0           | m Price to<br>v \$ 330                          |
|                                                                                                    |                                                                                                |                                         |                                             |                                                                                                    |                                                |                             |                                                 |
| . 1 2 .                                                                                                    | 3 4 8 -                                                                                        |                                         |                                             |                                                                                                    | * <mark>)</mark> 2 3 4 5 01                    |                             |                                                 |
| tot Dissociption                                                                                                    | 3 4 5 +<br>Weight Chy                                                                          | Start price Catalo                      | ngua Lot                                    | Dowerption                                                                                                    | * 1 2 3 4 5 - 01<br>Weight                     | (z<br>Cay                   | Start price Catalogue                           |
| tor Unworkform<br>State wild raw Berguzoney XXL 4 - 11 -                                                                                                    | 3 4 5 =<br>Weight City<br>71g, 45                                                              | Hart price Catalo<br>on Page I          | igua Lat<br>Ne17 🕑 1                        | Docurption<br>Boble wild raw Bargurinsky XXI. 2 • 1 1 •                                                                                     | + 1 2 3 4 5 61<br>Words<br>74g.                | (a)<br>Cry<br>SS            | Start price Catalogue                           |
| Lor Devertion.<br>100 State with ree Strugchesky XXL 4-11 -<br>199 State with ree Strugchesky XXL 4-11 -                                                                                                    | 3 4 5 +<br>Weight Cay<br>71g. 45<br>753. 40                                                    | Nlart price Catalo<br>Page<br>Page      | guni Lot<br>Net7 ● 1<br>Not7 ● 2            | Downynian<br>Bante wier nw Bargurinsky XXI. 2 - 11 -<br>Sahe eider rw Sargurinsky XXI. 2 - 11 -                                             | + 1 2 3 4 5 6t<br>Wogte<br>74g.<br>73g.        | e<br>Coy<br>SS<br>16        | Start price Catalogue<br>Prige Net<br>Pope Net  |
| 2 1/2 2 | 3     4     5     +       Weight     Cay       71g.     45       78g.     40       77g.     56 | Marrystea Cataa<br>••• Page<br>••• Page | gua Lat<br>Net7 e 1<br>Net7 e 2<br>Net7 e 4 | Description<br>Bable wild raw Bargustinsky XXL 2 - 11 -<br>Hable wild raw Bargurasky XXD 2 - 11 -<br>Bable wild raw Rangerssky XXD 2 - 11 - | a 1 2 3 4 5 01<br>Woge<br>74g.<br>73g.<br>71g. | (*<br>Cry<br>55<br>16<br>19 | Start price Catalogue<br>Proge Not<br>Proge Not |

You can either select "All" in every filter field or click the corresponding button to reset all applied parameters.

| DESC     | ONLINE AUCTION<br>CRIPTION ONLINE | AUCTION -   |            | CATALOGUE |        | ACCOUNT | CONTA       | ACT US      |                  | VC     |
|----------|-----------------------------------|-------------|------------|-----------|--------|---------|-------------|-------------|------------------|--------|
| Filter s | ettings                           |             |            |           |        |         | Re          | əsət filtər | Download PDF cat | alogue |
| Lot      | Goods                             |             | Size       |           |        |         |             |             | Sort by          |        |
| All      | ~ All                             | ~           | All        | ~         |        |         |             |             | Lot number       | ~      |
| Color    | Quality                           |             | Silvery    |           |        |         | Price from  |             | Price to         |        |
| All      | ~ All                             | ~           | All        | ~         |        |         | \$0         | ~           | \$ 330           | ~      |
|          |                                   |             | ¢¢         | 1 2 3 4   | 5 61   | »       |             |             |                  |        |
| Lot      |                                   | Description | in a start |           | Weight | Qty     | Start price |             | Catalogue        |        |
| 1        | Sable wild raw Barguzinsky XX     | L2-11-      |            |           | 74g.   | 55      |             |             | Page №1          |        |
| 8 2      | Sable wild raw Barguzinsky XXL    | 2 - 1 1 -   |            |           | 73g.   | 55      |             |             | Page №1          |        |
| 8 4      | Sable wild raw Barguzinsky XXL    | 2 - 1 1 -   |            |           | 78g.   | 52      |             |             | Page №1          |        |
| 6 5      | Sable wild raw Barguzinsky XXI    | 2.11.       |            |           | 730    | 50      |             |             | Page Nº1         |        |

Reset the filtration

30 lots are displayed on one page at once in the catalogue. You can easily navigate among filtered lots by navigating the pages at the top and the bottom.

| 42        | Sable wild raw Barguzinsky XXL 3 - 2 1 -   | 72g.         | 55 | *** | Page №1 |
|-----------|--------------------------------------------|--------------|----|-----|---------|
| 43        | Sable wild raw Barguzinsky XXL 3 - 2 1 -   | 72g.         | 55 |     | Page №1 |
| 44        | Sable wild raw Barguzinsky XXL 3 - 2 1 -   | 73g.         | 55 |     | Page №1 |
| 45        | Sable wild raw Barguzinsky XXL 3 - 2 1 -   | 72g.         | 55 |     | Page №1 |
| 46        | Sable wild raw Barguzinsky XXL 3 - 2 1 -   | 73g.         | 55 |     | Page №1 |
| 47        | Sable wild raw Barguzinsky XXL 3 - 2 1 -   | 77g.         | 55 |     | Page №2 |
| 48        | Sable wild raw Barguzinsky XXL 3 - 2 1 -   | 74g.         | 55 |     | Page №2 |
| 49        | Sable wild raw Barguzinsky XXL 3 - 2 1 -   | 69g.         | 55 |     | Page №2 |
| 50        | Sable wild raw Barguzinsky XXL 3 - 2 1 -   | 78g.         | 55 |     | Page №2 |
| 51        | Sable wild raw Barguzinsky XXL 3 - 2 1 -   | 74g.         | 55 |     | Page №2 |
| 52        | Sable wild raw Barguzinsky XXL 3 - 2 1 -   | 80g.         | 55 |     | Page №2 |
| 53        | Sable wild raw Barguzinsky XXL 3 - 2 1 -   | 78g.         | 63 |     | Page №2 |
| 76        | Sable wild raw Barguzinsky XL,1 2 - 1 1 -  | 61g.         | 50 |     | Page №2 |
| 77        | Sable wild raw Barguzinsky XL,1 2 - 1 1 -  | 60g.         | 50 |     | Page №2 |
| 78        | Sable wild raw Barguzinsky XL,1 2 - 1 1 -  | 60g.         | 50 |     | Page №2 |
|           | a a a a a a a a a a a a a a a a a a a      | 1 2 3 4 5 61 | »  |     |         |
| 020 Buspi | ushnina ltd., Bussia, All rights reserved. |              |    |     | 6880    |

Page navigation

There are 5 photos of each show lot. We tried very hard to choose the exact angle which may show you the main characteristics of the product accurately. Clicking on the photo, you open an extra menu with all the available photos of the lot.

When you click on the photo icon a drop-down menu opens with all available photos of the current lot.

| Photo | LOT   | Description   |
|-------|-------|---------------|
|       | LOT 1 | XXL 2 - 1.1 - |
|       | LOT 2 | XXL 2 - 1.1 - |
|       | LOT 3 | XXL 2 - 1.1 - |
|       | LOT 4 | XXL 2 - 1.1 - |

Online catalogue

Click on the corresponding lot to view the photos of a chosen lot. You will be able to view several photos of the lot with a more detailed description of the product.

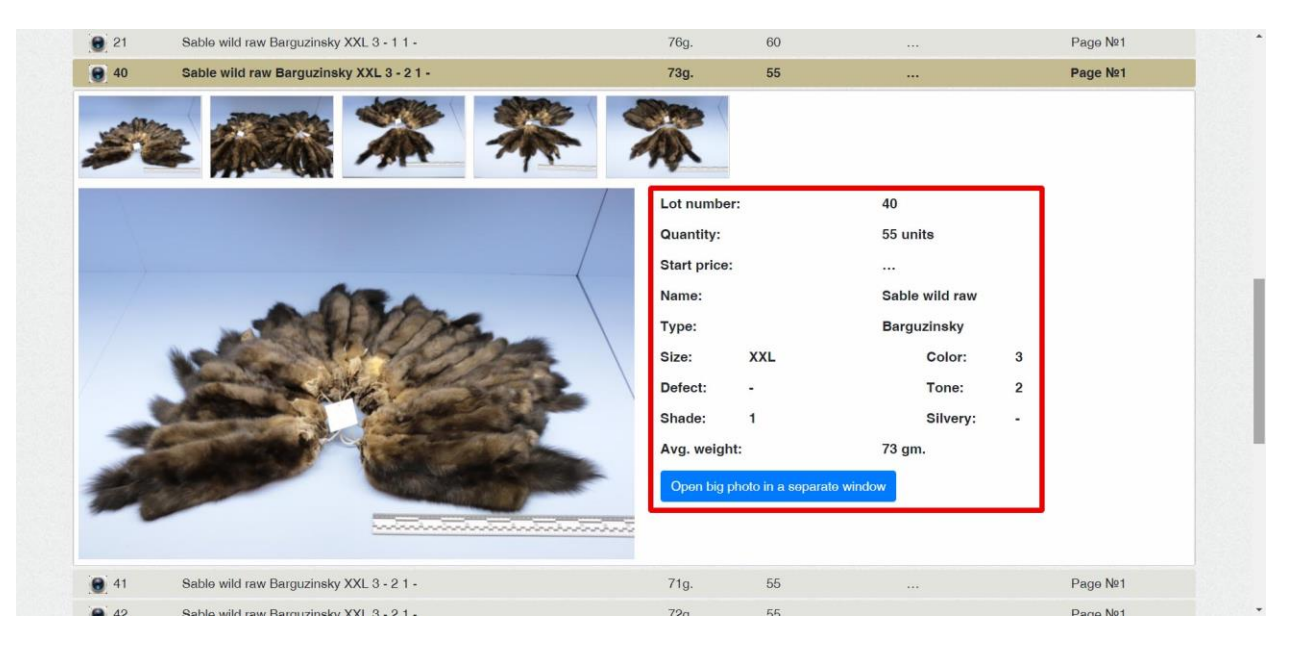

Menu with the photos and the information about the current lot

It enlarges automatically, when you place a cursor on the photo. You can control the enlarging with a mouse wheel.

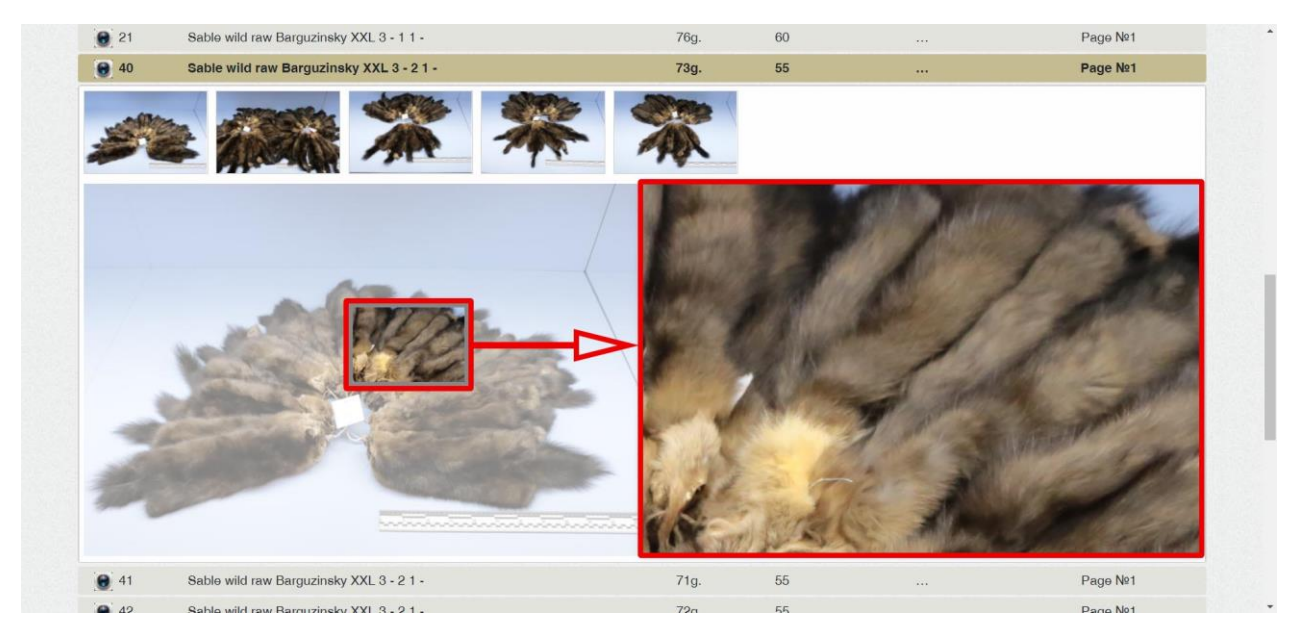

Enlarging photo

You can click "Open photo" and open it in another window.

| <b>@</b> 20 | Sable wild raw Barguzinsky XXL 3 - 1 1 - | 72g.         | 60                |                | Page №1 |
|-------------|------------------------------------------|--------------|-------------------|----------------|---------|
| 8 21        | Sable wild raw Barguzinsky XXL 3 - 1 1 - | 76g.         | 60                |                | Page №1 |
| <b>9</b> 40 | Sable wild raw Barguzinsky XXL 3 - 2 1 - | 73g.         | 55                |                | Page №1 |
|             |                                          | *            |                   |                |         |
|             |                                          | Lot numbe    | r:                | 40             |         |
|             |                                          | Quantity:    |                   | 55 units       |         |
| L           |                                          | Start price: |                   |                |         |
|             |                                          | Name:        |                   | Sable wild raw |         |
|             | A A A A A A A A A A A A A A A A A A A    | Type:        |                   | Barguzinsky    |         |
|             | No. Contraction                          | Size:        | XXL               | Color:         | 3       |
| 1           |                                          | Defect:      |                   | Tone:          | 2       |
| -           |                                          | Shade:       | 1                 | Silvery:       | -       |
|             |                                          | Avg. weigh   | t:                | 73 gm.         |         |
| -           |                                          | Open big p   | ohoto in a separa | te window      |         |
| <b>9</b> 41 | Sable wild raw Barguzinsky XXL 3 - 2 1 - | 71g.         | 55                |                | Page №1 |
| <b>9</b> 42 | Sable wild raw Barguzinsky XXL 3 - 2 1 - | 72g.         | 55                |                | Page №1 |
| <b>e</b> 43 | Sable wild raw Barguzinsky XXL 3 - 2 1 - | 72g.         | 55                |                | Page №1 |

An «Open photo» button and a line

**Attention!** In the first picture, there is a ruler placed by the show lot, which shows the length of the skin. Both this index and an average weigh of the skin, noticed in the catalogue, help you to understand the real size of it.

\*\*\*

If you still have any questions, we will be glad to answer them:

- by phone: +7 (495) 122-23-54, +7 (812) 454-75-54

- by email: <u>info@furs.su</u>, <u>spb@furs.su</u>